## HOW TO ORDER YOUR TRANSCRIPT

## NEW YORK INSTITUTE OF TECHNOLOGY

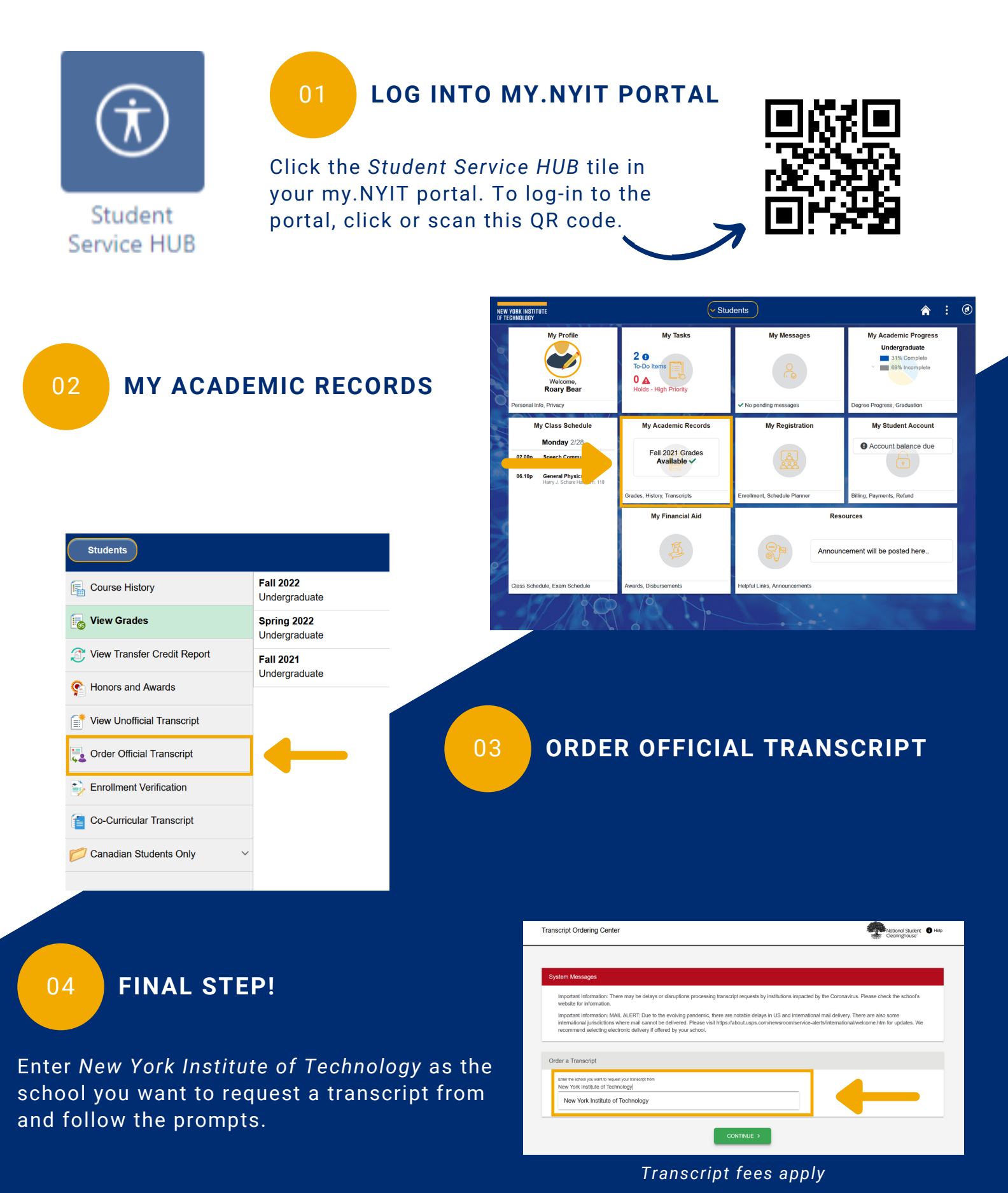